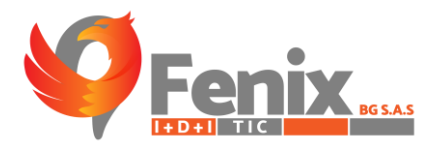

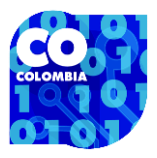

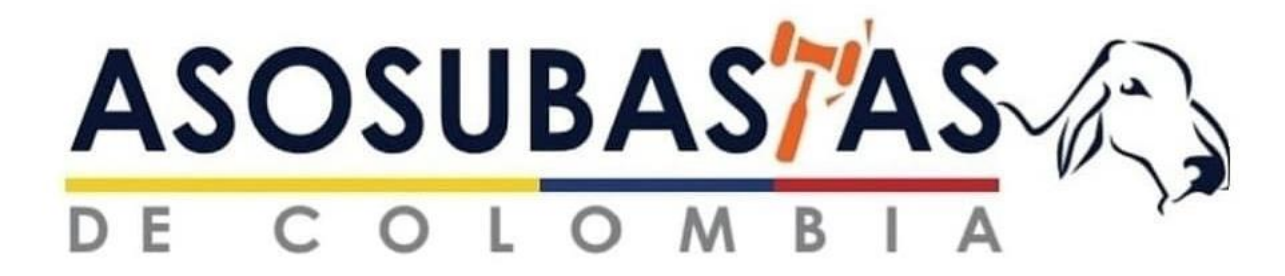

# PASO A PASO PARA LA CARGA DE INFORMACIÓN EN EL SISTEMA TI-G ASOSUBASTAS

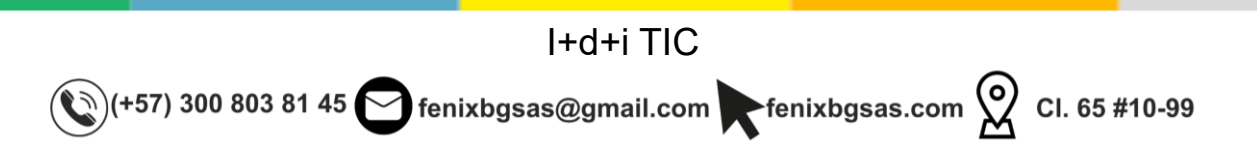

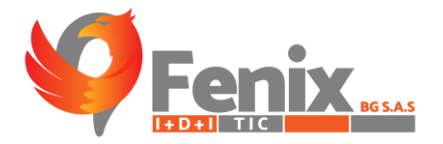

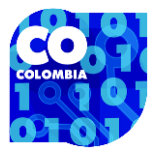

#### PASO 1

INGRESAR AL SISTEMA CON LAS CREDENCIALES QUE SE LE SUMINISTRARON AL USUARIO A TRAVES DE LA SIGUIENTE URL https://tigasosubastas.fenixbgsas.com/.

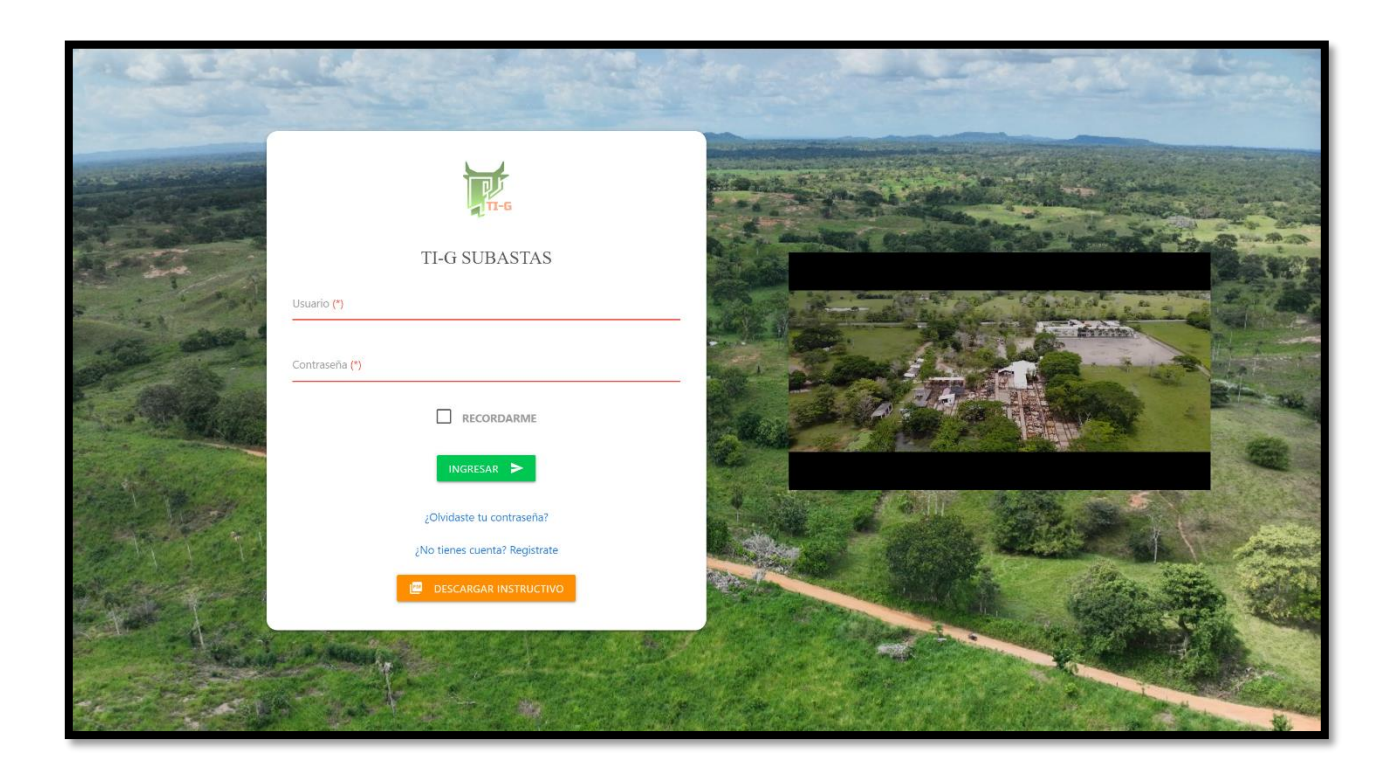

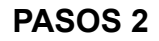

UNA VEZ DENTRO DEL SISTEMA, NOS DIRIGIMOS AL APARTADO DE SUBASTAS

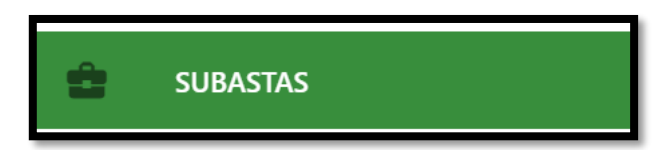

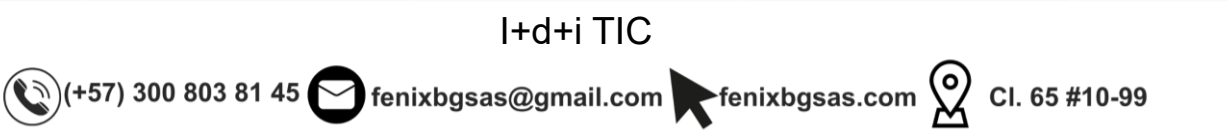

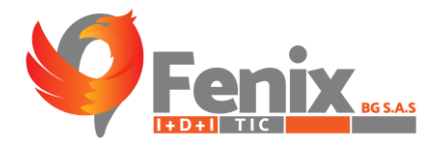

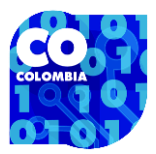

## DONDE TENDEMOS LA SIGUIENTE VISTA

| SUBASTADO | RAS ACTUALES EN F | L SISTEMA    |              |             |               | Buscar:      |
|-----------|-------------------|--------------|--------------|-------------|---------------|--------------|
|           | NOMBRE SUBASTA    | N. BOLETINES | DEPARTAMENTO | MUNICIPIO 💧 | TEL. FIJO 🛛 🕴 | TEL. CELULAR |
| •         | SUBASTAR S.A      | 37           | CÓRDOBA      | MONTERIA    | 7959550       | 3145963105   |
|           | ^                 |              | ^<br>        |             |               | < 1 >        |
| <         |                   |              |              |             |               | •            |

POSTERIOR A ESTO HAREMOS CLIC SOBRE EL ICONO DEL OJO QUE SE APRECIA DE COLOR VERDE.

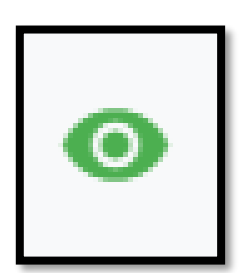

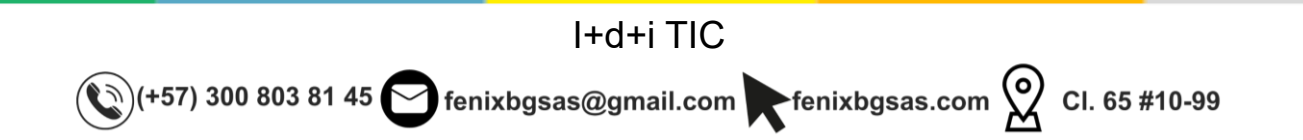

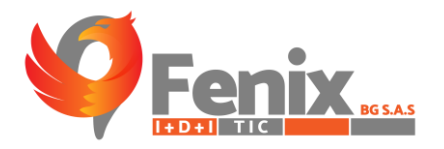

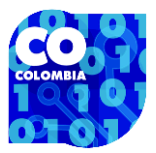

## Y ACCEDEREMOS A LA INFORMACIÓN DE LA SUBASTA.

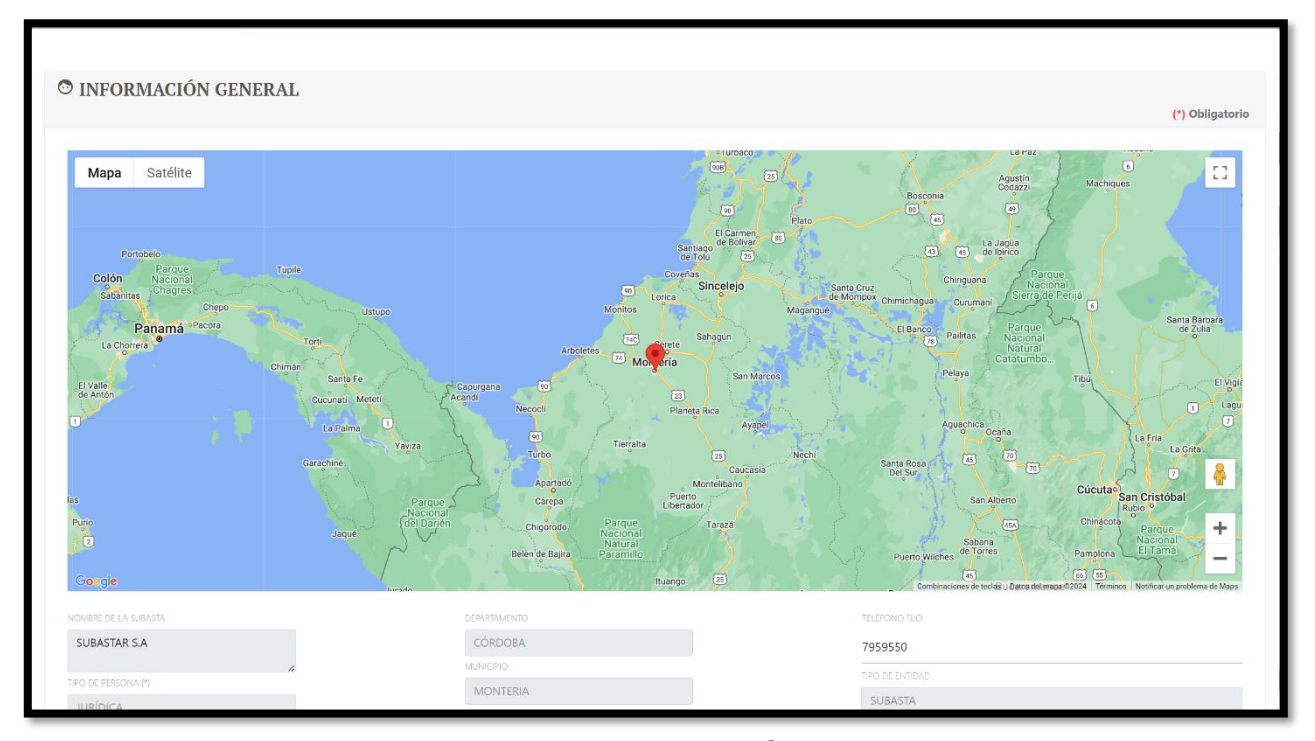

## EN ESTE PUNTO PRESIONAREMOS EN EL BOTÓN DE AGREGAR UBICADO EN LA PARTE INFERIOR IZQUIERDA.

| refrance for loging      |           |                       |
|--------------------------|-----------|-----------------------|
| BOLETINES                | EXPORTAR  | ACCIONES              |
| BOLETÍN DE LA SEMANA: 46 | GENERAR 👜 | <b>O</b> _ <b>=</b>   |
| BOLETÍN DE LA SEMANA: 46 | GENERAR 👜 | ©_ <b>`</b>           |
| BOLETÍN DE LA SEMANA: 43 | GENERAR 👜 | ©_                    |
| BOLETÍN DE LA SEMANA: 40 | GENERAR 👜 | 0                     |
| BOLETÍN DE LA SEMANA: 37 | GENERAR 👜 | 0                     |
| BOLETÍN DE LA SEMANA: 36 | GENERAR 👜 | <b>O</b> _ <b>=</b>   |
| BOLETÍN DE LA SEMANA: 35 | GENERAR 👜 | 0                     |
| BOLETÍN DE LA SEMANA: 34 | GENERAR 👜 | <b>O</b> _ <b>=</b>   |
| BOLETÍN DE LA SEMANA: 33 | GENERAR 👜 | <b>O</b> _ <b>=</b>   |
| BOLETÍN DE LA SEMANA: 32 | GENERAR 👜 | <b>O</b> _ <b>=</b>   |
| -                        |           | < 1 2 3 4 <b>&gt;</b> |
|                          |           |                       |
| -                        |           |                       |

I+d+i TIC

🕲 (+57) 300 803 81 45 😋 fenixbgsas@gmail.com Fenixbgsas.com 🕺 Cl. 65 #10-99

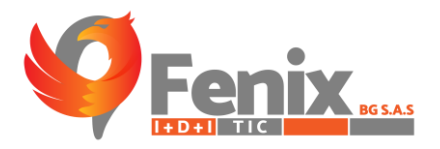

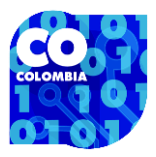

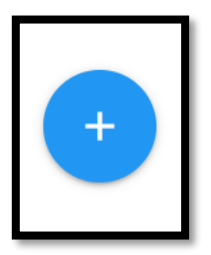

## DEL CUAL OBTENDREMOS LA SIGUIENTE VISTA

| MODALIDAD     |   | FECHA INICIAL      |   | FECHA FINAL                     |               |
|---------------|---|--------------------|---|---------------------------------|---------------|
| PRESENCIAL    | ~ | 17/01/2024         |   | 23/01/2024                      |               |
| SEMANA        |   | MUNICIPIO (*)      |   | SUBASTA (*)                     |               |
| SEMANA 4      | ~ | MONTERIA           | ~ | SUBASTAR S.A                    | ~             |
| REGIÓN        |   | ZONA               |   | CARGA MASIVA DE DATOS EXCEL     |               |
| REGIÓN CARIBE | ~ | SABANAS DE CÓRDOBA | ~ | Seleccionar archivo Sin archivo | s seleccionad |
| DEPARTAMENTO  |   |                    |   |                                 |               |
| CÓRDOBA       | ~ |                    |   | ARCHIVO DE EJEMPLO              |               |

EN ESTE APARTADO SE HARÁ LA CARGA DE UN ARCHIVO EXCEL CON LA INFORMACIÓN DE LA SUBASTA LLEVADA A CABO (DESCARGAR ARCHIVO DE EJEMPLO Y DILIGENCIAR LA INFORMACIÓN EN ESTE MISMO ARCHIVO)

| CARGA MASIVA DE DATOS EXC | EL                         |
|---------------------------|----------------------------|
| Seleccionar archivo       | Sin archivos seleccionados |
|                           | ,                          |
| ARCHIVO DE EJEMPLO        |                            |

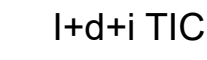

(+57) 300 803 81 45 😋 fenixbgsas@gmail.com renixbgsas.com 🔗 Cl. 65 #10-99

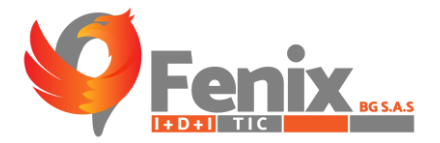

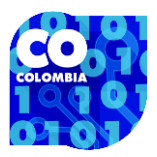

| 0            |       |           |      |               |            | <u> </u> |        |          |              |                     |  |
|--------------|-------|-----------|------|---------------|------------|----------|--------|----------|--------------|---------------------|--|
| TIPO SUBASTA | ETAPA | CATEGORIA | RAZA | CANT ANIMALES | PESO MEDIO | MINIMO   | MAXIMO | PROMEDIO | VALOR DEL AI | OBSERVACIONES       |  |
| 1RA          | 1     | BFM       |      |               | 1 1000     | 1000     | 1000   | 1000     | 10000        | cargado desde excel |  |
| 1RA          | 1 1/2 | MC        |      |               | 2 1000     | 2000     | 2000   | 2000     | 20000        | cargado desde excel |  |
|              |       |           |      |               |            |          |        |          |              |                     |  |
|              |       |           |      |               |            |          |        |          |              |                     |  |
|              |       |           |      |               |            |          |        |          |              |                     |  |
|              |       |           |      |               |            |          |        |          |              |                     |  |
|              |       |           |      |               |            |          |        |          |              |                     |  |
|              |       |           |      |               |            |          |        |          |              |                     |  |
|              |       |           |      |               |            |          |        |          |              |                     |  |
|              |       |           |      |               |            |          |        |          |              |                     |  |
|              |       |           |      |               |            |          |        |          |              |                     |  |
|              |       |           |      |               |            |          |        |          |              |                     |  |
|              |       |           |      |               |            |          |        |          |              |                     |  |
|              |       |           |      |               |            |          |        |          |              |                     |  |
|              |       |           |      |               |            |          |        |          |              |                     |  |
|              |       |           |      |               |            |          |        |          |              |                     |  |
|              |       |           |      |               |            |          |        |          |              |                     |  |
|              |       |           |      |               |            |          |        |          |              |                     |  |
|              |       |           |      |               |            |          |        |          |              |                     |  |
|              |       |           |      |               |            |          |        |          |              |                     |  |
|              |       |           |      |               |            |          |        |          |              |                     |  |
|              |       |           |      |               |            |          |        |          |              |                     |  |
|              |       |           |      |               |            |          |        |          |              |                     |  |
|              |       |           |      |               |            |          |        |          |              |                     |  |
|              |       |           |      |               |            |          |        |          |              |                     |  |
|              |       |           |      |               |            |          |        |          |              |                     |  |
|              |       |           |      |               |            |          |        |          |              |                     |  |
|              |       |           |      |               |            |          |        |          |              |                     |  |
|              |       |           |      |               |            |          |        |          |              |                     |  |
|              |       |           |      |               |            |          |        |          |              |                     |  |
|              |       |           |      |               |            |          |        |          |              |                     |  |
|              |       |           |      |               |            |          |        |          |              |                     |  |
|              |       |           |      |               |            |          |        |          |              |                     |  |
|              |       |           |      |               |            |          |        |          |              |                     |  |
|              |       |           |      |               |            |          |        |          |              |                     |  |
|              |       |           |      |               |            |          |        |          |              |                     |  |
|              |       |           |      |               |            |          |        |          |              |                     |  |
|              |       |           |      |               |            |          |        |          |              |                     |  |
|              |       |           |      |               |            |          |        |          |              |                     |  |

NOTA 1: EN LOS CAMPOS DONDE SE DIGITA EL VALOR DEL ANIMAL NO SE DEBEN INCLUIR SIGNOS DE PESO O PUNTOS, YA QUE EL SISTEMA Y EL ARCHIVO ESTAN CONFIGUARADOS PARA RECIBIR E INTERPRETAR ESTOS CAMPOS COMO MONETARIOS Y ASI SE VERAN REFLEJADOS AL MOMENTO DE VISUALIZAR LOS BOLETINES.

|       |           |      |                      | Detalles   |            |            |            |               | Search: |
|-------|-----------|------|----------------------|------------|------------|------------|------------|---------------|---------|
|       |           |      |                      |            |            |            |            |               |         |
| EDAD  | CATEGORÍA | RAZA | CANTIDAD DE ANIMALES | PESO MEDIO | ΜίΝΙΜΟ     | MÁXIMO 🕴   | PROMEDIO 🕴 | VALOR ANIMAL  | •       |
| 1     | BFM       |      | 1                    | 1000       | \$1,000.00 | \$1,000.00 | \$1,000.00 | \$10,000.00   |         |
| 1 1/2 | MC        |      | 2                    | 1000       | \$2,000.00 | \$2,000.00 | \$2,000.00 | \$20,000.00   |         |
|       |           |      |                      |            |            |            |            | Previous 1 Ne | ext     |
| 4     |           |      |                      |            |            |            |            |               |         |
|       |           |      |                      |            |            |            |            |               |         |
|       |           |      |                      | OK Cancel  |            |            |            |               |         |
|       |           |      | _                    |            |            |            |            |               |         |

I+d+i TIC

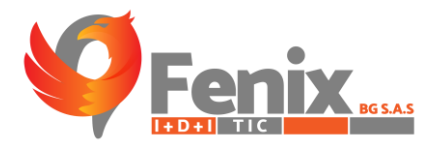

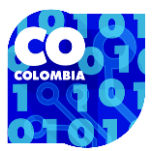

| <u>(S</u> | Ibasta | SUBAS  | STA GANADE | SUBAS<br>MON<br>ERA EN LA<br>SEM<br>S FECHAS | STAR S.A<br>ITERIA<br>ZONA: SAB<br>ANA: 43<br>2023-10-19 | ANAS DE CÓI<br>Y 2023-10-25 | RDOBA        |
|-----------|--------|--------|------------|----------------------------------------------|----------------------------------------------------------|-----------------------------|--------------|
|           |        |        | S          | UBASTA HE                                    | EMBRA - 1RA                                              |                             |              |
| CAT.      | SEXO   | ANI V. | PESO MEDIO | MÍNIMO                                       | MÁXIMO                                                   | PROMEDIO                    | VALOR ANIMAL |
| DEST      | HL     | 104    | 151        | \$6,050                                      | \$7,000                                                  | \$6,375                     | \$962,625    |
| DEST      | HV     | 195    | 316        | \$5,700                                      | \$6,850                                                  | \$6,375                     | \$2,016,528  |
| DECT      | VE     | 116    | 444        | \$5,900                                      | \$6,650                                                  | \$6,250                     | \$2,780,937  |

NOTA 2: ANTES DE HACER LA CARGA DEL ARCHIVO SE DEBE LLENAR PREVIAMENTE LA INFORMACIÓN SOLICITADA EN LOS DEMÁS CAMPOS, TENIENDO EN CUENTA QUE LA FECHA FINAL Y LA SEMANA SE CALCULARAN DE MANERA AUTOMÁTICA DEPENDIENDO LA FECHA DE INICIO QUE SE SUMINISTRE, SIN EMBARGO, ESTOS CAMPOS TAMBIÉN PUEDEN SER EDITABLES.

(+57) 300 803 81 45 😋 fenixbgsas@gmail.com renixbgsas.com 🔗 Cl. 65 #10-99